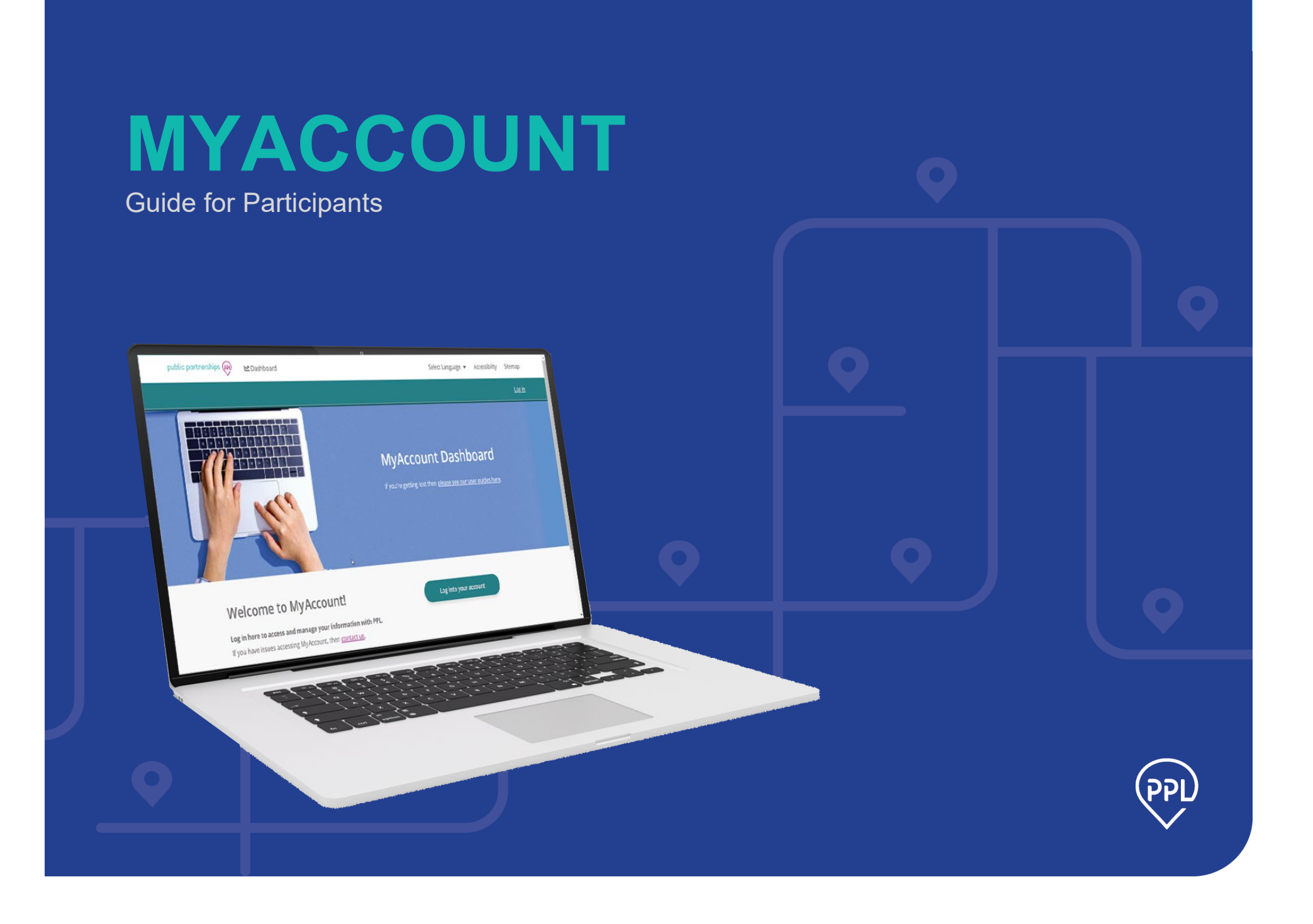

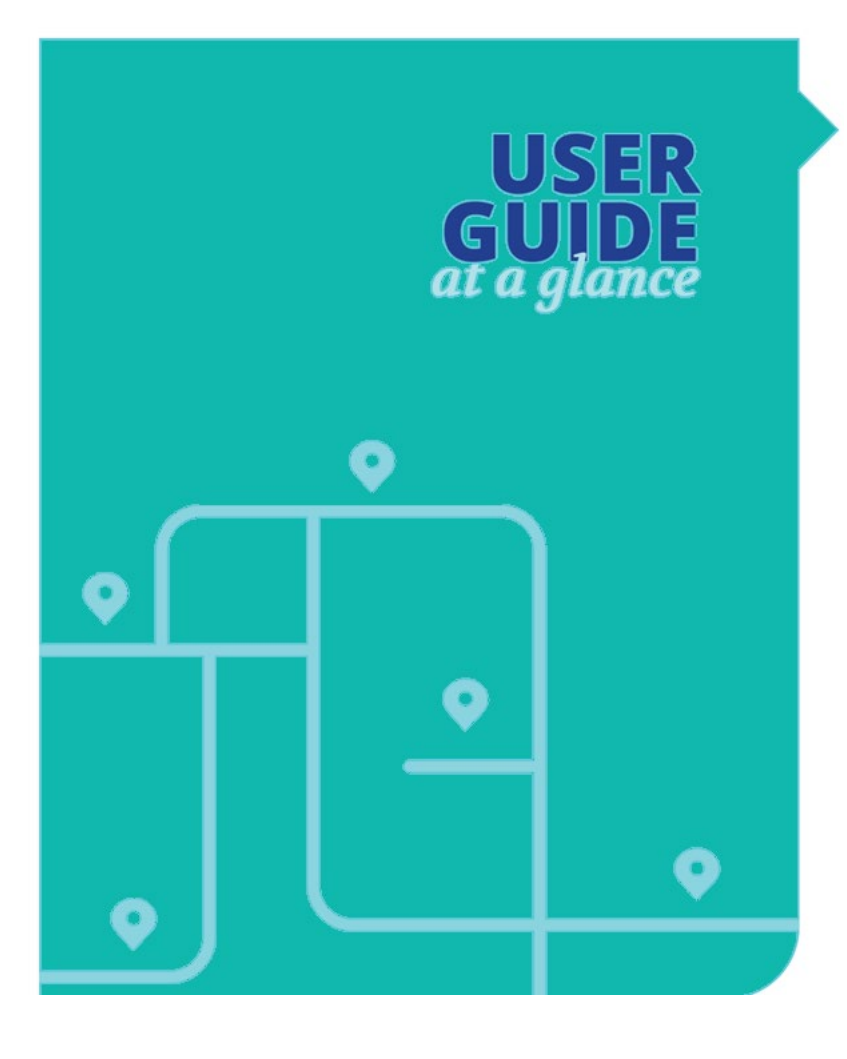

# CONTENTS

| Set Up Your MyAccount Access4               |
|---------------------------------------------|
| Set Up Your Signature6                      |
| Complete Your Enrollment7                   |
| Assign a Representative9                    |
| Disassociate a Designated Representative 10 |
| Hire a Care Provider11                      |
| View Provider Enrollment Progress14         |
| Approve Provider Enrollment14               |
| Hire a Vendor15                             |
| Disassociate a Provider17                   |
| Restore a Provider17                        |
| Re-hire a Provider18                        |
| Manage Budget and Time Entries19            |
| Approve Expense Invoices22                  |

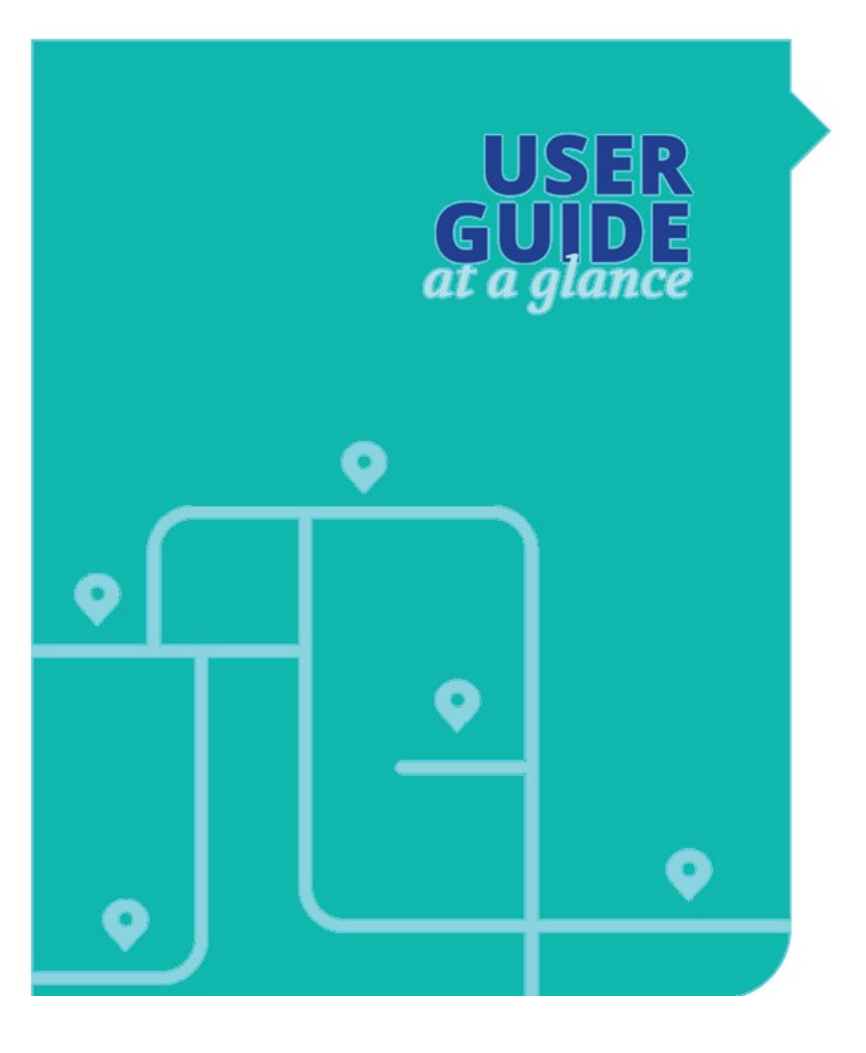

# WELCOME

The MyAccount platform from Public Partnerships (PPL) is where you'll manage your self-direction information. You will also use it to view information about your employees.

This guide provides:

- How to set up your MyAccount access
- How to enroll as an employer
- How to view and manage your budget

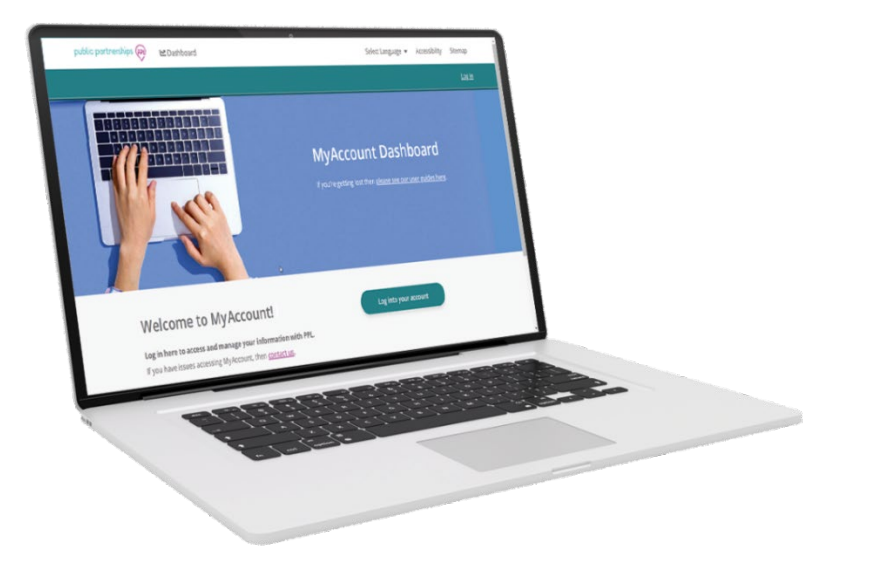

# Set Up Your MyAccount Access

Here are the major actions to register in MyAccount:

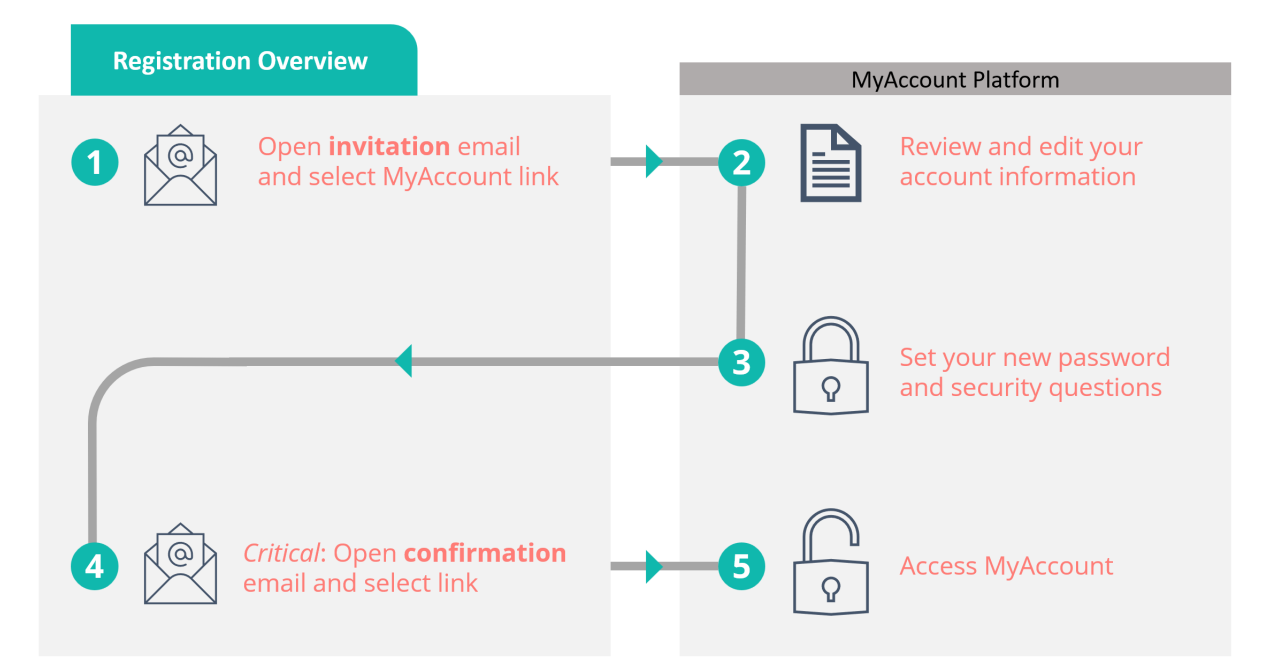

1. Look for an email asking you to register for noreply@pplfirst.com ia sendgrid.net 8:47 PM (27 minutes ago) MyAccount. to sbrooks.ppltest+4, ljones, eharris, cleary -Note: This email must be your own-do not share an email with your Provider. Welcome! 2. In your email, open the MyAccount link. Public Partnerships | PPL is your Financial Management Service (FMS) provider for participant directed In MyAccount, review and edit your details. 3. services. You are getting this email to sign up for the MyAccount online platform. 4. Under MyAccount Login Details, type a The MyAccount website is for providers and participants. new password and set your security questions. Your username for MyAccount will always be your email address. Please use this link to create your **NOTE:** Your new password will also apply own MyAccount password. to the Time4Care<sup>™</sup> app.

5. Look for a "confirm" email and open the *Confirmation link.* 

**NOTE:** Must confirm within 48 hours.

6. Now you have MyAccount access. Continue with enrollment or other tasks.

**NOTE:** If you previously used BetterOnline, your enrollment is already completed.

| ← | <b>D 0 1 C C C D D :</b>                                                                                                    | 1 of 3    | <        | >   |  |  |  |  |
|---|----------------------------------------------------------------------------------------------------|-----------|----------|-----|--|--|--|--|
|   | UAT - My Account - please confirm Inbox ×                                                                                                    |           | ē        | ß   |  |  |  |  |
| • | noreply@pplfirst.com_sendgrid.net 9:18 PM (0 minutes ago)<br>to sbrooks.ppltest+4 •                                                                               | ☆         | 4        | :   |  |  |  |  |
|   | Dear Maria Public,                                                                                                    |           |          |     |  |  |  |  |
|   | Thank you for registering with the Public Partnerships My Account system.                                                                                         |           |          |     |  |  |  |  |
|   | Please click on this link: <u>Confirmation link</u> to confirm your account. If you do not click 48 hours, you will have to start the registration process again. | on this l | ink with | nin |  |  |  |  |

# Set Up Your Signature

To complete enrollment, you will use an electronic signature. You can receive help, but no other person can create it for you.

1. On your MyAccount dashboard, select **My signature**.

- 2. Under *Who will be signing*, select **Employer**.
- 3. Choose between these options:
  - Select a Style Useful if you can only type your name. You can select different styles and sizes to your liking.
  - **Draw It** Useful if you have a touch screen device.
- 4. Select Save signature.

| My Details<br>View                                                                                                    | Section complete | My Representatives                                                                                                   |     |
|----------------------------------------------------------------------------------------------------|------------------|----------------------------------------------------------------------------------------------------|-----|
| My Signature<br>Add my signature                                                                                                 | ۲                | My Providers<br>Continue                                                                                             |     |
| Who will be signing:*  Employer  Select a style Draw It  Your name: Test name Signature style  Test size:* OSmall  Medium OLarge |                  | Who will be signing:*          Employer         Select a style         Clear         Taxt Max         Save signature | ~~~ |

× Close

# **Complete Your Enrollment**

When you are just starting with Public Partnerships (PPL), you need to complete your enrollment.

**NOTE:** If you previously used BetterOnline, your enrollment is already completed.

1. On the MyAccount dashboard, select **My Enrollment**.

- ~ **My Details My Representatives** Section complete V **My Signature My Providers** Section complete Continue **My Enrollment** My Budget and Time Entries Continue
- 2. Under your summary details, select **Enrollment**.

The other options, like MCO Plan Details, are for reference only.

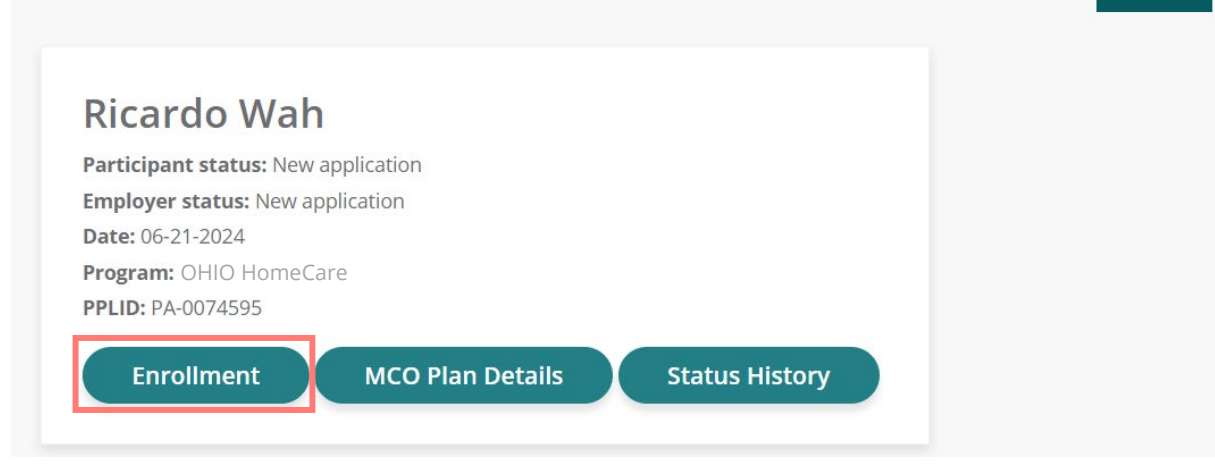

3. Under Employer Information, specify **Who is** responsible for employment tasks.

If you can take responsibility for your employees, select **Self**. If needed, someone else can fill this role, which is called *Employer of Record (EOR)*.

**NOTE:** The Employer of Record is different from a Designated Representative. The people filling these roles cannot be your Provider (employee).

- 4. Enter the Employer Identification Number (EIN).
- 5. After you agree to the terms and conditions, select **Finish** at the bottom of the page.

### **EMPLOYER INFORMATION**

The Employer of Record(EOR) is the actual owner of the Self-Directed Supports business and will have a Federal Employer Identification Number (EIN) established in their name. The EOR also manages the providers and approves their time. An Authorized Representative is **not** the EOR.

### Who is responsible for employment tasks?\*

| Selt | (Pa | rtici | Бđ | nt) | $\sim$ |
|------|-----|-------|----|-----|--------|
|      |     |       |    | ~   |        |

Does the Employer have an existing Employer Identification Number?\*

| ۲ | Yes |  |
|---|-----|--|
| 2 | No  |  |

Enter Employer Identification Number (EIN)\*

65-4687951

If you have supporting documentation such as a Letter 147C, please upload it here

browse for a file

6. In the next section, you can review PDF documents that MyAccount generates from your answers.

**NOTE:** You do not need to print the forms. They will remain available at any time.

- 7. Select Close.
- 8. Wait for Public Partnerships to review and verify your enrollment forms.

Thank you for completing Enrollment! It has been sent to PPL for approval.

### **Employer Information**

Who is responsible for Employment tasks? Self (Individual)

Does the Employer have an existing Employer Identification Number?No

Enter Employer Identification Number (EIN):

### **Terms and Conditions**

You confirmed you have read and agree with all of the Terms and Conditions of this Enrollment

### **Enrollment documents**

- OH HomeCare Employer Agreement
- OH HomeCare 2678

✓Who is responsible for

Employment tasks?

Terms and Conditions

<u>OH HomeCare TBOR Declaration of Tax Representative</u>

# Assign a Representative

If needed, you may ask someone to assist you with your duties. This person is called Designated Representative (or Authorized Representative). Your representative can be any trusted person over the age of 18, including a family member or friend.

Important Information:

- Appointing a Designated Representative is not mandatory.
- The Designated Representative cannot be the Provider.
- 1. From the MyAccount Dashboard, select **My Representatives**.

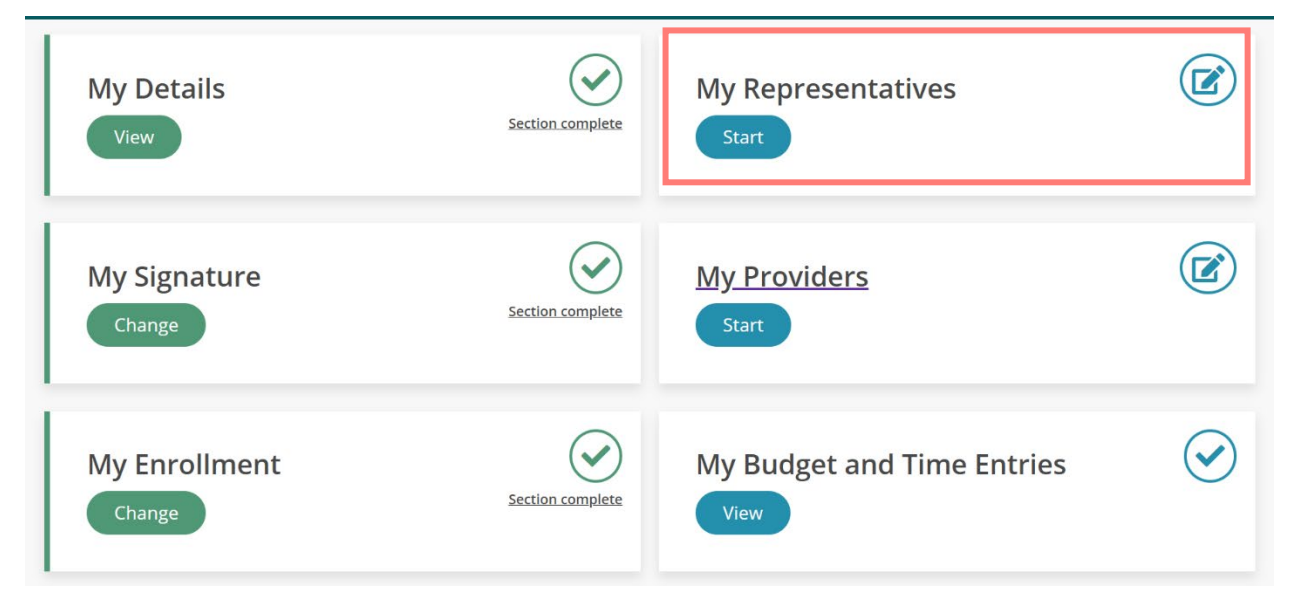

- 2. Select Add a designated representative.
- 3. Select Create my designated representative.

# MY DESIGNATED REPRESENTATIVE

In your program, you may select a person to act as your designated representative. Usually this person is authorized to receive information on you and the program to assist you or the employer in administrative duties. Your designated representative can be anyone, over the age of 18, you trust to help you in this program. This includes a family member or friend who may live close to you or live out of state.

Add a designated representative

A

4. Enter the representative's details.

| ✓ Representative | Representative Details                 |
|------------------|----------------------------------------|
| Details          | Representative First Name*             |
| ntact Details 🖉  | Georgia                                |
|                  | Max 30 characters. remaining 23        |
|                  | Representative Last Name*              |
|                  | Brown                                  |
|                  | Max 30 characters. remaining 25        |
|                  | Representative Social Security Number* |
|                  | 486-79-2010                            |

5. Under Contact Details, confirm if the representative can receive email.

The representative will receive an invite to the email you enter.

- 6. Select **Finish** at the bottom of the page.
- 7. Tell the Designated Representative to open the email and find the link to MyAccount.

# **Disassociate a Designated** Representative

If needed, you can select the Disassociate button to remove the Designated Representative from your account.

This action is instant. The representative will no longer have access.

But, the representative will still appear in your records with "Disassociated" status.

| ✓ Representative | Representative Contact Details                                                                                                 |
|------------------|----------------------------------------------------------------------------------------------------|
| Details          | Does the representative have an email address or mobile phone to register for MyAccount and complete their enrollment online?* |
|                  | Yes                                                                                                    |
|                  | <ul> <li>No, this person will not register for MyAccount and needs to complete their<br/>enrollment on paper</li> </ul>        |
|                  | How will the representative register?*                                                                                         |
|                  | Email                                                                                                    |
|                  | O Mobile                                                                                                    |
|                  | Representative Email*                                                                                                    |
|                  | gabrown333@gmail.com                                                                                                    |

# Hire a Care Provider

As a Participant, you can hire one or more care Providers. The Provider can be a family member, friend, or anyone who meets the program requirements.

1. On the MyAccount Dashboard, select **My Providers**.

~ **My Representatives** My Details Section complete ~ **My Providers My Signature** Section complete Change ~ ~ **My Enrollment** My Budget and Time Entries Section complete Change

2. Select Hire a New Provider.

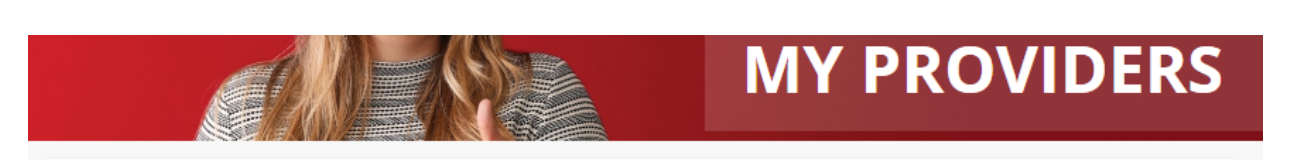

Your providers are the people who care for and support you in your program. These people can be authorized family

members or friends who meet the program requirements.

3. Select Add provider to this program.

H

| Please choose a program for this provid | ler: |  |  |
|-----------------------------------------|------|--|--|
| OHIO Home 🗸                             |      |  |  |
|                                         |      |  |  |

Hire a new provider

4. Under Provider Type, select **Self-Directed Caregiver.** 

| Provider Type           |  |
|-------------------------|--|
| Choose a Provider Type* |  |
| Vendor                  |  |

- 5. Complete the basic Provider information.
- 6. Choose whether the Provider has an email address for online enrollment.

**NOTE:** Using email (choosing **Yes**) provides the fastest enrollment. If you select **No**, tell your Provider to contact Public Partnerships for enrollment instructions.

| Provider Details | Provider Contact Details                                                                                                    |  |  |
|------------------|----------------------------------------------------------------------------------------------------|--|--|
| Service Details  | Does the provider have an email address or mobile phone to register for<br>MyAccount and complete their enrollment online?*<br>Yes |  |  |
|                  | <ul> <li>No, this person will not register for MyAccount and needs to complete their<br/>enrollment on paper</li> </ul>            |  |  |
|                  | How will the provider register?*                                                                                                   |  |  |
|                  | Email                                                                                                    |  |  |
|                  | O Mobile                                                                                                    |  |  |
|                  | Provider Email*                                                                                                    |  |  |
|                  | maliee321@gmail.com                                                                                                    |  |  |

7. Under **Provider Services**, specify your authorized services and pay rates.

**NOTE:** Be sure the services and rates meet your authorized service plan. If your pay rate needs to be changed after enrollment, contact your PPL Customer Service.

8. Wait for the Provider to complete enrollment.

## **NEXT STEPS:**

- View your provider's enrollment progress
- Approve your provider's enrollment

### Provider Details

### **Provider Services**

The service code identifies the type of Self-Directed Support so we can accurately assist the Individual.

**! IMPORTANT:** We need to know the hourly rate of pay, not the hourly rate plus Employer taxes or other costs. For example: If a person works in a job, they can tell you how much money they make per hour. That's the information you write in the "Hourly Rate".

### **RN Services**

- RNIV-L: RN-IV Therapy (>12Hrs, <16Hrs)</p>
- RNIV-L-U2: RN-IV Therapy-2nd Visit (>12Hrs, <16Hrs)</p>
- RNIV-L-U3: RN-IV Therapy-3rd Visit (>12Hrs, <16Hrs)</p>

RNIV-L: RN-IV Therapy (>12Hrs, <16Hrs) Base Wage Hourly Rate\*

Minimum hourly rate is 10.45

RNIV-L: RN-IV Therapy (>12Hrs, <16Hrs) Unit Wage Hourly Rate\*

Minimum hourly rate is 10.45

# **View Provider Enrollment Progress**

You can view the enrollment progress of your provider.

- 1. As before, select **My providers** from the MyAccount dashboard.
- 2. For a quick status, look at the enrollment checkboxes:

Red—Still incomplete.

Green—All steps completed.

3. For more details, select View.

**NOTE:** If you notice inaccurate information, ask your provider to update it and resubmit their enrollment.

# **Approve Provider Enrollment**

- 1. Once your Provider has submitted the enrollment documents, return to the My providers page and select **Review**.
- 2. After you verify the enrollment information, scroll to the bottom and select **Sign and submit**.

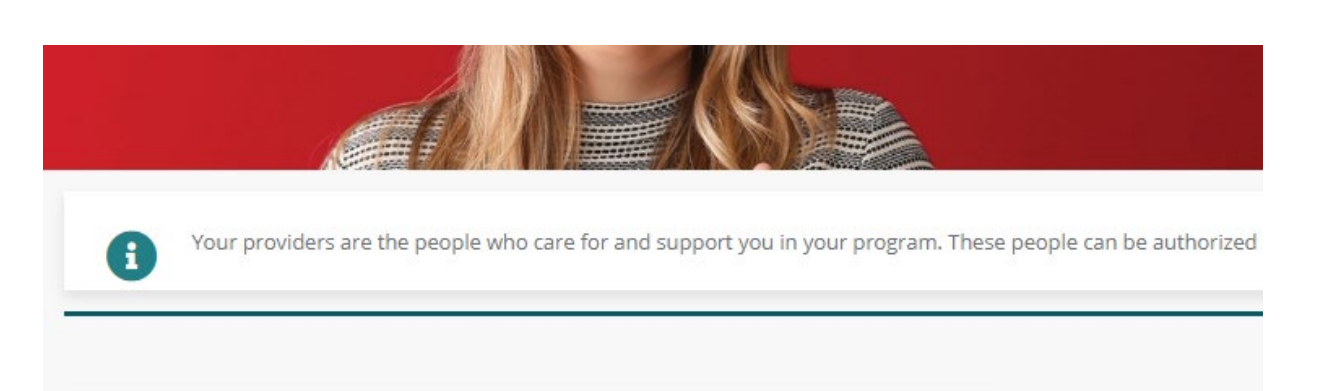

# Sandra Bullock

Status: Completed Date sent: 09-16-2022 Program: OHIO HomeCare PPLID: PA-0033318

Provider Type: Independent provider

### Enrollment Checklist

- Enrollment paperwork
- Credentials & training

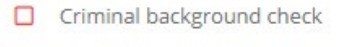

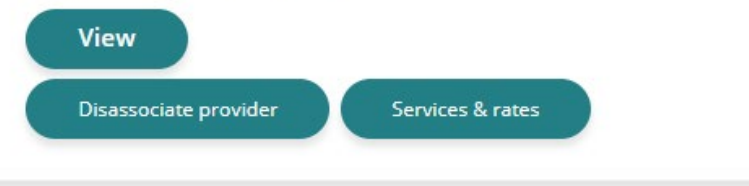

| ID: PA-0020333               |      |  |
|------------------------------|------|--|
| vider Type: Independent prov | ider |  |
|                              |      |  |
| Review                       |      |  |
|                              |      |  |
| Disassociate provider        |      |  |
| Disassociate provider        |      |  |
|                              |      |  |

# Hire a Vendor

If you receive services from a vendor, you will need to hire them through MyAccount.

Note: In MyAccount, a vendor is also known as a "Provider."

You are required to complete all information marked with an asterisk (\*).

1. On the MyAccount Dashboard, select **My Providers**.

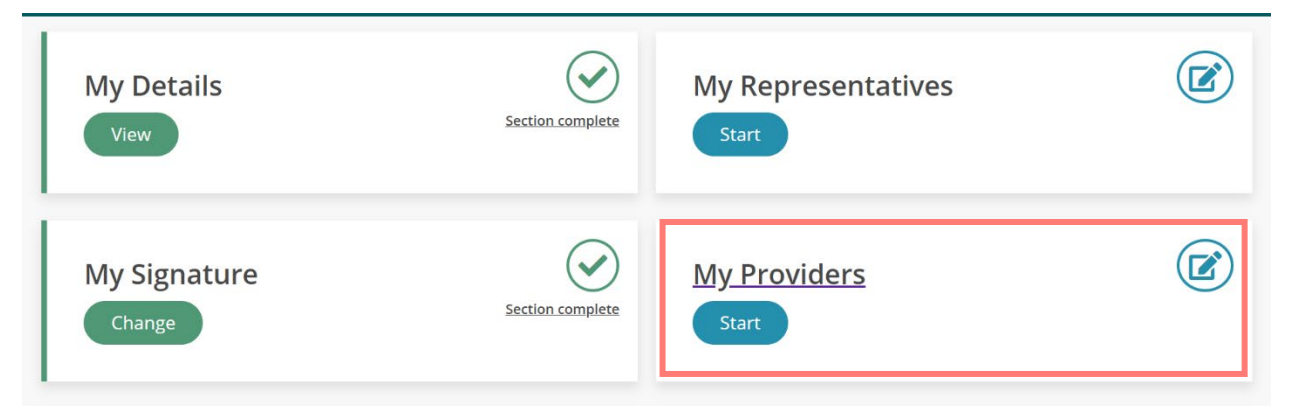

- 2. Select Hire a New Provider.
- 3. Select Add provider to this program.
- 4. Under Provider Type, select Vendor.
- 5. In the search box, enter the vendor's name because they may already exist in the system.

If found, select **Next** and **Confirm**. Wait for the vendor to complete enrollment.

If not found, select the option to register a new vendor.

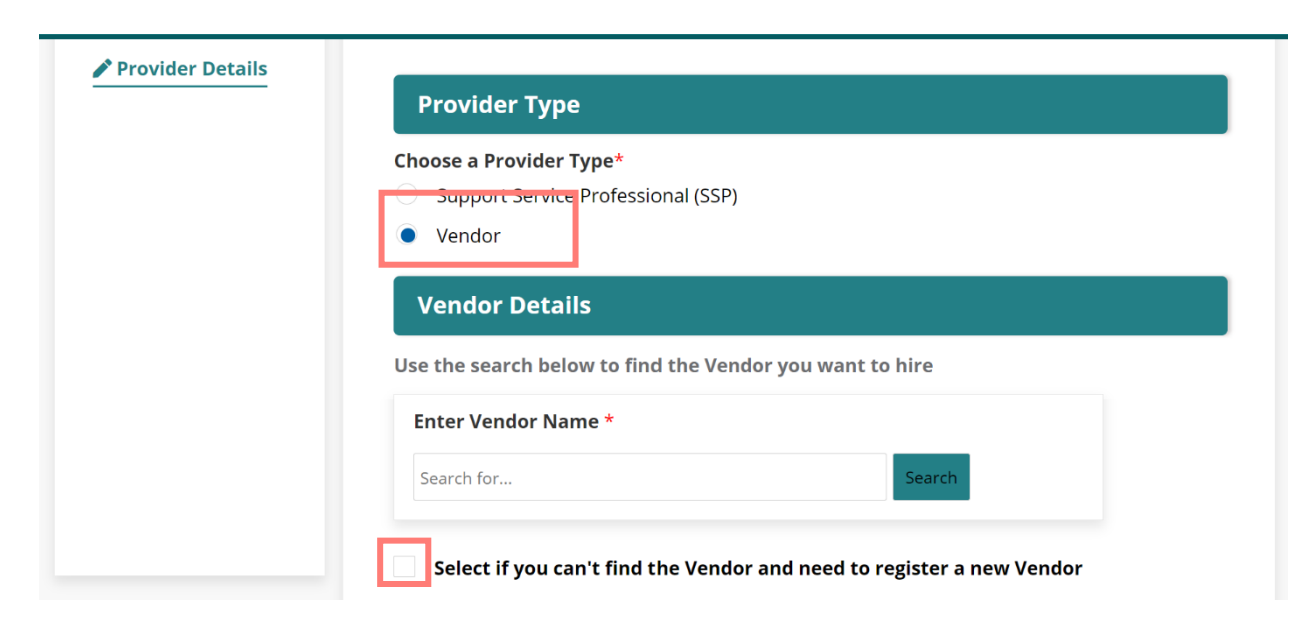

6. If adding this vendor, complete the basic information.

**Note:** The **Vendor TIN** (Tax Identifaction Number) is required. Your vendor will need to provide it to you.

| 7  | At the | hottom    | select | Next |
|----|--------|-----------|--------|------|
| 1. |        | DOLLOITI, | 361601 | INCV |

8. Choose whether the vendor can complete enrollment online.

Choosing **Yes** and providing an **Email** is the fastest enrollment method.

If you choose **No**, or do not provide an Email, then tell your vendor to contact Public Partnerships for enrollment instructions.

- 9. Complete the contact information.
- 10. At the bottom, select **Next**.
- 11. At the bottom, select **Finish**.
- 12. Review the summary and select **Confirm**.

13. Wait for the vendor to complete enrollment.

### Vendor Name\*

### Leslie Test

Max 250 characters. remaining 239

### **Doing Business As (DBA)**

Max 30 characters. remaining 30

### Vendor TIN

76-5679844

Vendor Contact Name

### **First Name**

Max 30 characters. remaining 24

### **Vendor Contact Details**

Do they have an email address or mobile phone to register for MyAccount and complete their enrollment online?\*

O Yes

 $\odot\,$  No, they will not register for MyAccount and need to complete their enrollment on paper

# **Disassociate a Provider**

If you need to end employment for a care Provider, use the disassociate feature in MyAccount.

After disassociation, the Provider remains in MyAccount in case you need to restore or rehire that person.

- 1. On the MyAccount dashboard, select **My Providers**.
- 2. Under the Provider's name, select **Disassociate provider**.
- 3. Enter a **Disassociation Date** when the Provider will no longer provide care.

After this date, the Provider can no longer submit time entries.

- 4. Choose a **Disassociation Reason** and select **Finish**.
- 5. Select Confirm.

**NOTE:** The dismissed Provider will continue to appear under your information, as required by the program.

## **Restore a Provider**

If the Provider was disassociated recently (less than 6 months), you can Restore their employment.

The Provider will not need to do anything.

- 1. On the MyAccount dashboard, select **My Providers**.
- 2. Under the Provider's name, select **Restore provider**.
- 3. Select **Review** to check that the Provider information is still valid.
- 4. Select Sign and Submit.

### PROVIDER DISASSOCIATION

#### This provider will not be able to submit dates of service worked after the disassociation date you have selected below.

- If this provider is in a pending disassociation status, the provider has up to 30 days after the disassociation date to submit any remaining timesheets for payment.
- If this provider is in a disassociation status, the provider is now disassociated and your employment relationship is no longer active

| Disa<br>* | association Date                                  |  |  |  |  |  |  |
|-----------|---------------------------------------------------|--|--|--|--|--|--|
| 04        | 04/06/2022                                        |  |  |  |  |  |  |
| Disa      | association Reason*                               |  |  |  |  |  |  |
|           | 1 - Provider quit due t                           |  |  |  |  |  |  |
|           | 2 - Provider quit due to dissatisfaction with pay |  |  |  |  |  |  |
|           | 3 - Provider quit due to scheduling reasons       |  |  |  |  |  |  |
|           | 4 - Provider quit for unknown reasons             |  |  |  |  |  |  |
|           | 5 - Provider was let go                           |  |  |  |  |  |  |
|           | 6 - Provider was let go                           |  |  |  |  |  |  |
|           | 7 - Provider was let go                           |  |  |  |  |  |  |
|           | 20 - Other                                        |  |  |  |  |  |  |

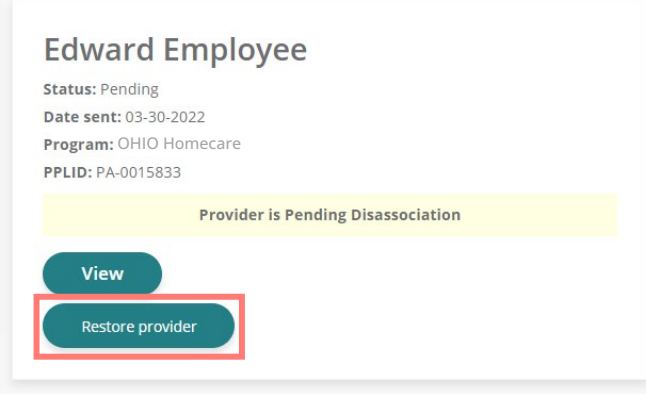

# **Re-hire a Provider**

For a Provider disassociated longer than 6 months ago, you can use the re-hire feature.

The Provider will need to complete the enrolment information again.

- 1. On the MyAccount dashboard, select **My Providers**.
- 2. Under the Provider's name, select **Re-hire provider**.
- 3. The Provider can now open MyAccount and complete the enrollment questions.

| Status: Disa | sociated   |          |              |        |  |
|--------------|------------|----------|--------------|--------|--|
| Date sent: 0 | 3-30-2022  |          |              |        |  |
| Program: Of  | 110 Homeca | are      |              |        |  |
| PPLID: PA-00 | 15833      |          |              |        |  |
|              |            | Provider | r is Disasso | ciated |  |
| Re-hire      | provider   |          |              |        |  |

# Manage Budget and Time Entries

**IMPORTANT:** For approving timesheets, you should *not* use MyAccount. Instead, use your Electronic Visit Verification (EVV) system to satisfy EVV requirements.

Use MyAccount to view interactive charts that help you manage your authorizations, or "budget."

1. Under the MyAccount dashboard, select **My Budget and Time Entries**.

- 2. Under the **Budget and Service Authorizations** tab, view a summary of spending compared to your budget.
  - a. To see spending for a specific service or budget period, use the **Filter Options**.
  - b. To see amounts and percentages, hover your mouse over the graphic.

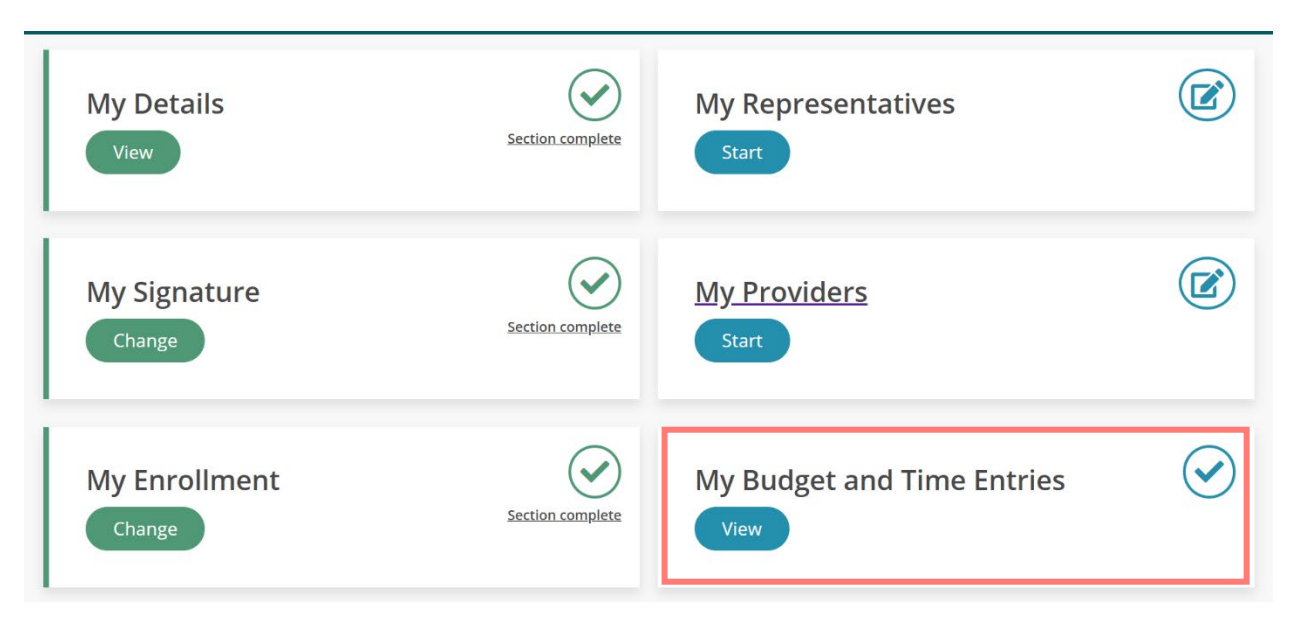

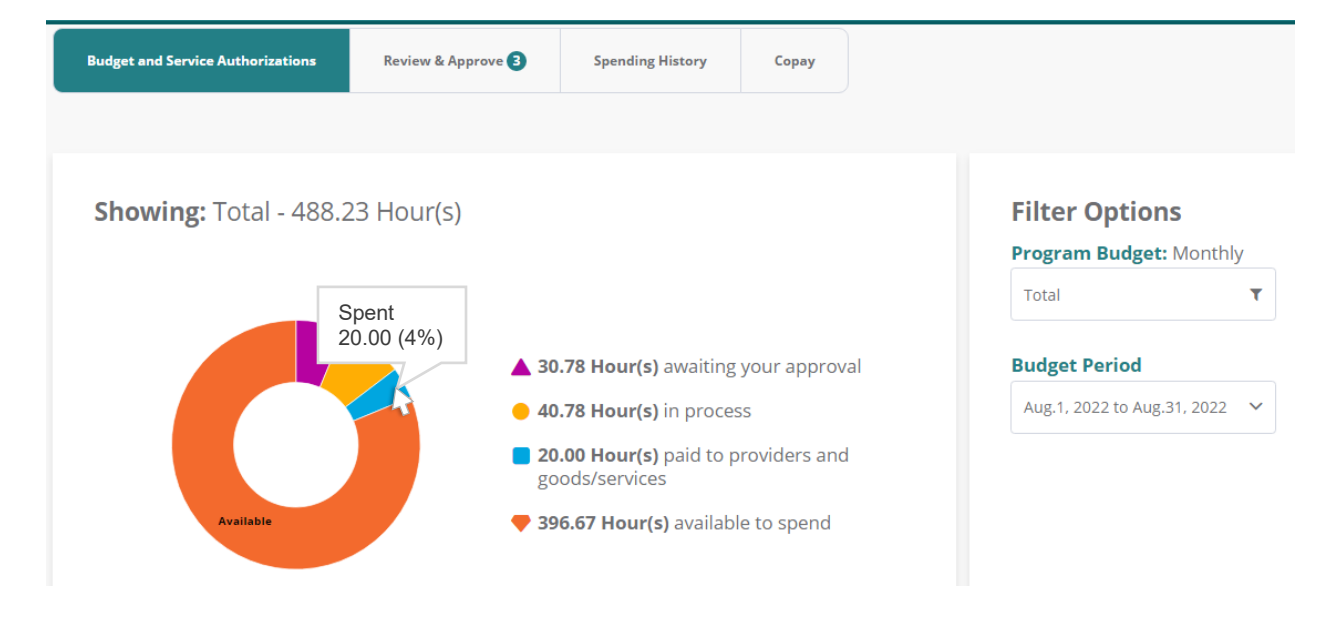

3. Under the **Review & Approve** tab, you can see how many hours you have remaining for each service type.

**NOTE:** If you see an orange bar below the service bar, it shows you how much time has been submitted for approval.

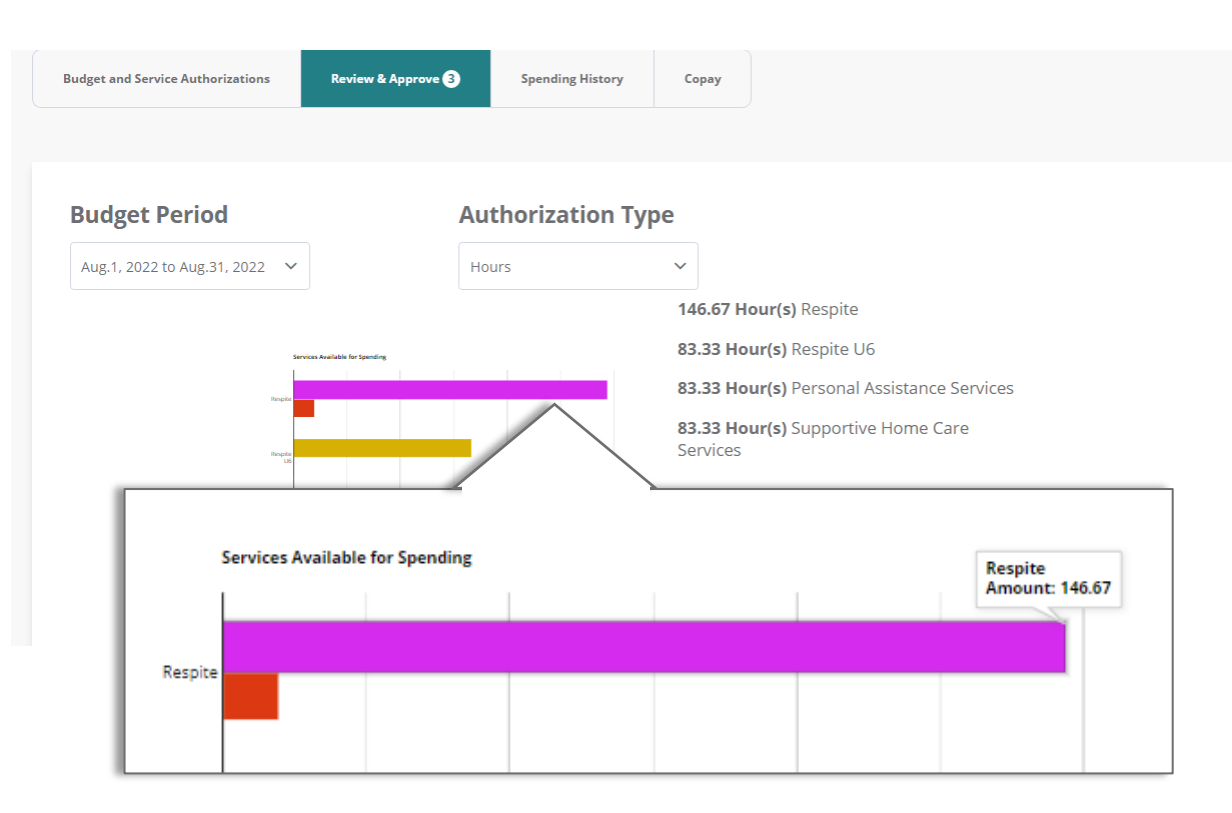

**Note:** At the bottom of the page, you have the option to approve a time entry. However, you should use your EVV system instead.

| Date                                              | Provider         | Service | Hours<br>Worked | Clock In | Clock Out | Amount  | Status           | Action         |  |  |
|---------------------------------------------------|------------------|---------|-----------------|----------|-----------|---------|------------------|----------------|--|--|
| 09/13                                             | Amy<br>Attendant | RSP     | 4 hrs 0 min     | 12:00 PM | 4:00 PM   | \$35.72 | <b>Submitted</b> | Approve Reject |  |  |
| Privacy Policy Site Map public partnerships (PPD) |                  |         |                 |          |           |         |                  |                |  |  |

Print

- 4. Under the **Spending History** tab, you can view all the time entries from your employee.
  - a. Use the filters to limit what appears.
  - b. Use the **Print** button to export the information to a spreadsheet.

| Budget and Service Authorizations | Review 8 | & Approve <b>1</b> | Spending History | Сорау               |                   |  |
|-----------------------------------|----------|--------------------|------------------|---------------------|-------------------|--|
| Date Range                        | Provider | Status             | Service          | Total Hours Worked  | 1: 15 hrs 59 mins |  |
| Aug.23, 2022 to Sep.20, 2022 🗸    | Any 🗸    | Any 🗸              | Any 🗸            | Total Payable Hours | s: 16 hrs 0 min   |  |

### **Time Entries**

|   | Date  | Provider       | Service | Hours Worked  | Clock In | Clock Out | Billable Pay | Status      | Review<br>Date |
|---|-------|----------------|---------|---------------|----------|-----------|--------------|-------------|----------------|
| ~ | 09/13 | Amy Attendant  | PAS     | 3 hrs 59 mins | 4:01 PM  | 8:00 PM   | \$59.40      | Good to Pay | 09/14          |
| ~ | 09/11 | William Worker | RSP     | 12 hrs 0 min  | 8:00 AM  | 8:00 PM   | \$147.00     | Good to Pay | 09/14          |

# **Approve Expense Invoices**

Follow these steps to approve payments for expenses like a home upgrade.

1. On the MyAccount dashboard, select **My Invoices**.

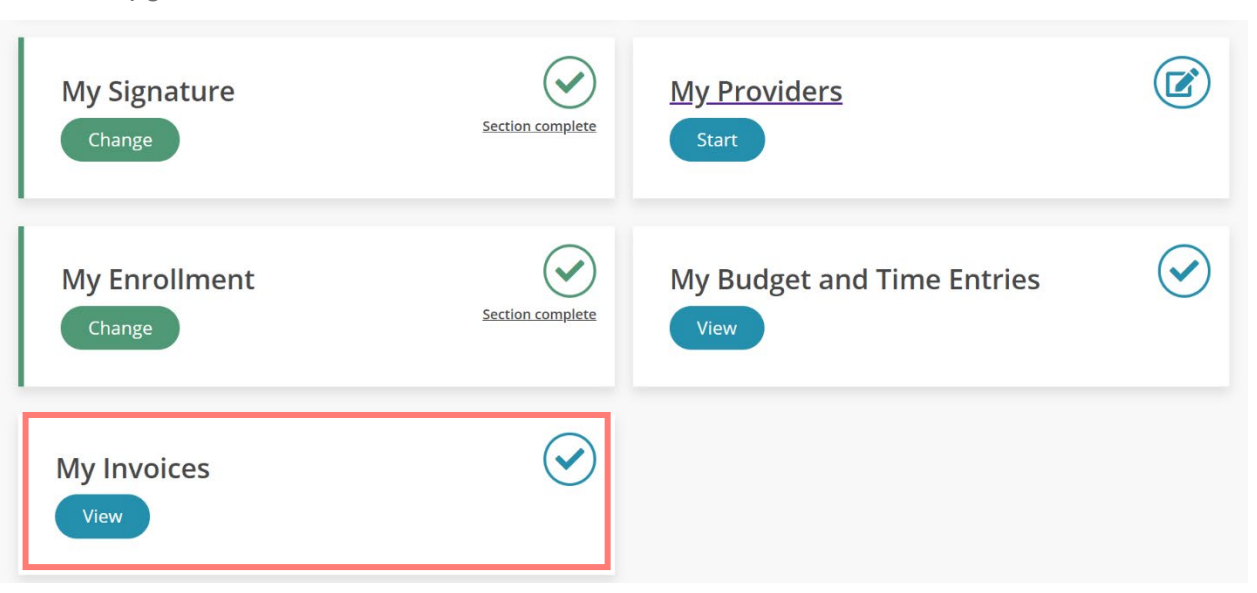

2. Under the list of invoices, find the one needing approval and select **View Details**.

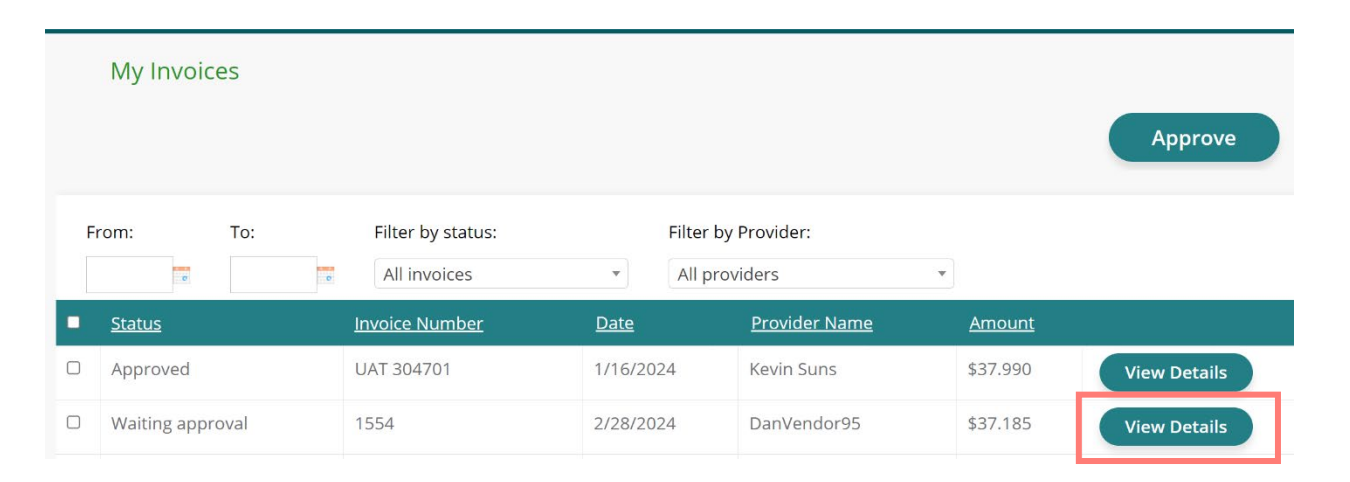

- 3. Check the details for correct dates, amounts, and service code.
- 4. If needed, select **Reject** next to a line item (you must also select a Rejection reason).

This individual item will be returned to the vendor or provider, along with the reason for rejection.

5. For the entire invoice, select either **Approve** or **Reject** at the bottom.

**Caution:** Choosing Reject sends the entire invoice back.

| Edit Invoid                                           | ce                       |                                                                     |         |                                                                                                    |         |                                                            |               |      |                         |
|-------------------------------------------------------|--------------------------|---------------------------------------------------------------------|---------|----------------------------------------------------------------------------------------------------|---------|------------------------------------------------------------|---------------|------|-------------------------|
| Individual DDD:*<br>Phoenix Book *<br>Rejection note: |                          | Invoice date:* 2/28/2024 Invoice number: 1554 Provider: DanVendor95 |         | Phone: 16534537685<br>Address: 761 Pelham Ave,<br>Warminster, Bucks, 18974-2507, PA,<br>United States of America |         | Email:<br>bohdanppltest+3295@gmail.com<br>FEIN: PR-0046338 |               |      |                         |
| Start time End time                                   | Service date<br>2/1/2024 | Service code<br>W7271                                               | Receipt | Service Unit                                                                                                    | Rate \$ | Total cost \$<br>37.185                                    | Rejection rea | ison | Action                  |
| Approve                                               | Reject                   | Close                                                               |         | _                                                                                                    | _       | _                                                          | _             | _    | Invoice total: \$37.185 |